## Business and Finance Division

## Secure Flight Passenger Data Profile Update Instructions

After logging into Cliqbook/Concur, click the Personal Information link on the Profile tab.

| AMERICAN<br>EXPRESS                                                                                                    | MERICA      | N EXPRES                                                      | S° ONLINE                                                                                                    | Non to                                                                                                    |                    |                                                        |                      | - ENAUL ROUPS                                                 |  |
|----------------------------------------------------------------------------------------------------|-------------|---------------------------------------------------------------|----------------------------------------------------------------------------------------------------|----------------------------------------------------------------------------------------------------|--------------------|--------------------------------------------------------|----------------------|---------------------------------------------------------------|--|
| My Concur                                                                                                    | Travel      | Expense                                                       | Profile delp                                                                                                    | Log Out                                                                                                    |                    | Once logged into Cliqbook/C                            | oncur, click on the  |                                                               |  |
| I                                                                                                    |             |                                                               | Personal Information                                                                                                    | -                                                                                                    |                    | Personal Information link on                           | the Profile tab      |                                                               |  |
|                                                                                                    |             |                                                               | Change Password                                                                                                    |                                                                                                    |                    |                                                        |                      | You are administering travel for: Me                          |  |
|                                                                                                    | _           |                                                               | System Settings                                                                                                    |                                                                                                    |                    |                                                        |                      |                                                               |  |
|                                                                                                    |             | More flexibility. Mo<br>here to register C<br>vour BlackBerry | Concur Mobile Regis                                                                                                    | Concur Mobile Registration<br>ravel Vacation Reassignment<br>ystem E-Mail Settings                                                                                                    |                    | o receive e-receipts. 😵 Sign up here                   |                      |                                                               |  |
|                                                                                                    |             |                                                               | Travel Vacation Rea                                                                                                    |                                                                                                    |                    |                                                        |                      |                                                               |  |
| The second second secon |             | Windows Mobil                                                 | System E-Mail Settin                                                                                                    |                                                                                                    |                    |                                                        |                      |                                                               |  |
|                                                                                                    |             |                                                               |                                                                                                    |                                                                                                    |                    | Welcor                                                 | ne to American Ex    | kpress Online (AXO)                                           |  |
| Trip Searc                                                                                                    | ch          |                                                               |                                                                                                    | Saint Louis University's exclusive online booking tool                                                                                                    |                    |                                                        |                      |                                                               |  |
| Flight Car                                                                                                    | Hotel F     | ight Status                                                   |                                                                                                    | (University travel only)!                                                                                                    |                    |                                                        |                      |                                                               |  |
| Roun                                                                                                    | nd Trip     | One Way                                                       | Multi-Seament                                                                                                    |                                                                                                    |                    |                                                        |                      |                                                               |  |
|                                                                                                    |             |                                                               |                                                                                                    | Between 8:30 AM and 5 PM Monday through Friday, Call a designated American Express travel agent (Beth or Debra) at                                                                                                    |                    |                                                        |                      |                                                               |  |
| Departure City                                                                                                    | у 😡         |                                                               |                                                                                                    | 800-955-74<br>charged on                                                                                                    | 97 Opti<br>vifthoa | on 2 If you need any assist<br>dent books your flights | stance with your tra | avel plans of booking flights. No fee for questions. A fee is |  |
| Arrival City 🖗                                                                                                    |             |                                                               | 24                                                                                                    | Granged only in the agent books your ingrits.<br>After hours any day, Call 800,955,7497 ontion 1 for site navinational assistance, changes – cancellations, questions, A fee                                                                                                    |                    |                                                        |                      |                                                               |  |
|                                                                                                    |             |                                                               |                                                                                                    | is charged for every call.                                                                                                    |                    |                                                        |                      |                                                               |  |
| Departure depart  Morning  \$\pm 1 & 8 \$\pm 4\$                                                                                                    |             |                                                               | Did You Know? You can change your purchased/ticketed reservations on Cliqbook without a call to your agency. Click this link for a short demonstration: demo                                                                                                    |                                                                                                    |                    |                                                        |                      |                                                               |  |
| Return depart  Afternoon  t  t 8                                                                                                    |             |                                                               | ± 8 💌                                                                                                    | For complex international travel - call 800-955-7497 option 2.                                                                                                    |                    |                                                        |                      |                                                               |  |
| E Rick up/D                                                                                                    | ron off ca  | r at airport                                                  |                                                                                                    | Contact Brenda Rainey for passport or visa information. 314-977-2318 or raineybj@slu.edu                                                                                                    |                    |                                                        |                      |                                                               |  |
| Pick-up/Drop-off car at airport     Find a Hotel                                                                                                    |             |                                                               |                                                                                                    | Note: Effective 23 January 2007, ALL persons, including U.S. citizens, traveling by air between the United States and Canada,<br>Mexico, Central and South America, the Caribbean, and Bermuda will be required to present a valid passport, Air NEXUS card,<br>or U.S. Coast Guard Merchant Mariner Document. |                    |                                                        |                      |                                                               |  |
| Refundabl                                                                                                    | le only air | fares                                                         |                                                                                                    |                                                                                                    |                    |                                                        |                      |                                                               |  |
| Search flights by                                                                                                    | y: O Pric   | e 💿 Schedul                                                   | e                                                                                                    | Traveler Impact - New Information                                                                                                    |                    |                                                        |                      |                                                               |  |
| Search                                                                                                    |             |                                                               | As early as September 15, 2010, some airlines will mandate full Secure Flight Passenger Data (SFPD = name, gender,<br>and date of birth). Airlines will cancel air reservations and inhibit ticketing. Reservations without full SFPD will be                             |                                                                                                    |                    |                                                        |                      |                                                               |  |
| Weather                                                                                                    |             |                                                               |                                                                                                    | rejected by                                                                                                    | the TS             | A effective November 1, 2                              | 010.                 |                                                               |  |
|                                                                                                    |             |                                                               | Actions Travelers Need To Take                                                                                                    |                                                                                                    |                    |                                                        |                      |                                                               |  |
| Local Weather                                                                                                    |             |                                                               | Provide Secure Flight Passenger Data information: <u>full name, gender and date of birth</u> in your Cliqbook profile.                                                                                                    |                                                                                                    |                    |                                                        |                      |                                                               |  |
| Please enter an airport. 🖗                                                                                                    |             |                                                               | AXO/Cliqbook's <b>Unused Ticket Display</b> functionality offers travelers the ability to view information on their <b>unused tickets</b> from directly within Cliqbook. Travelers do not have the ability to select a specific unused ticket to apply to their purchase. |                                                                                                    |                    |                                                        |                      |                                                               |  |

In top section, verify first, last and middle (if applicable) names are correct. To update first or last name send an email to <u>univtravel@slu.edu</u>.

|                                                    | XPRESS® ONLINE                                                                                                    |                                                                                                    |                                                                                                    | SAINT LOUIS                 |  |  |  |  |  |  |
|----------------------------------------------------|----------------------------------------------------------------------------------------------------|----------------------------------------------------------------------------------------------------|----------------------------------------------------------------------------------------------------|-----------------------------|--|--|--|--|--|--|
| My Concur Travel Ex                                | xpense <b>Profile</b> Help Log Out                                                                                                    |                                                                                                    |                                                                                                    |                             |  |  |  |  |  |  |
| Personal Information Char                          | nge Password System Settings Concur Mobile Regi                                                                                                  | stration Travel Vacation Reassignment System                                                                           | E-Mail Settings                                                                                            |                             |  |  |  |  |  |  |
| My Profile                                         | Ve                                                                                                    | ify that First I get and Middle (if applicable                                                                         | al names are correct ants. Credit Cards                                                                    |                             |  |  |  |  |  |  |
| Your Information                                   | Disabled fields (gray) cannot be changed. If there                                                                                               | ny that First - Last - and moule (n applicabl                                                                          |                                                                                                    | Change                      |  |  |  |  |  |  |
| Personal Information                               | AXO/Cliqbook's Unused Ticket Display functionality offers travelers the ability to view information on their unused tickets from directly within |                                                                                                    |                                                                                                    |                             |  |  |  |  |  |  |
| Company Information                                | Cliqbook. Travelers do not have the ability to select a specific unused ticket to apply to their purchase.                                       |                                                                                                    |                                                                                                    |                             |  |  |  |  |  |  |
| Emergency Contact                                  | Fields marked [Required] must be completed to sa                                                                                                 | ave your profile.                                                                                                    |                                                                                                    | -                           |  |  |  |  |  |  |
| Credit Cards                                       |                                                                                                    |                                                                                                    |                                                                                                    |                             |  |  |  |  |  |  |
| Travel Settings                                    | Your Name and Airport Security: Please make certain<br>security, you may be turned away at the gate if the name                                  | that the first and last names shown below are identical to<br>on your identification does not match the name on your t | <ul> <li>those on the photo identification that you will be presenting at the airpoi<br/>icket.</li> </ul> | t. Due to increased airport |  |  |  |  |  |  |
| Travel Preferences                                 | Title First Name                                                                                                    | Middle Name Nicknan                                                                                                    | ne Last Name                                                                                               | Suffix                      |  |  |  |  |  |  |
| International Travel                               | Verify first name is correct                                                                                                    |                                                                                                    | Verify last name is correct                                                                                |                             |  |  |  |  |  |  |
| Frequent-Traveler Programs<br>Assistants/Arrangers |                                                                                                    | No Middle Name                                                                                                    |                                                                                                    |                             |  |  |  |  |  |  |
| Assistanta/Antaigers                               |                                                                                                    |                                                                                                    |                                                                                                    |                             |  |  |  |  |  |  |
| Expense Settings                                   | Company Information                                                                                                    |                                                                                                    |                                                                                                    |                             |  |  |  |  |  |  |
| Expense Information                                | Employee ID                                                                                                    |                                                                                                    |                                                                                                    |                             |  |  |  |  |  |  |
| Expense Delegates                                  | 000927067                                                                                                    |                                                                                                    |                                                                                                    |                             |  |  |  |  |  |  |
| Expense Preferences                                | Travel Approver                                                                                                    | Position/Title                                                                                                    | Org. Unit/Division                                                                                         |                             |  |  |  |  |  |  |
| Expense Approvers                                  | Beth Hitchell                                                                                                    |                                                                                                    | D298                                                                                                    | <u></u>                     |  |  |  |  |  |  |
| Favorite Attenuees                                 | Division Code                                                                                                    | Executive Code                                                                                                    |                                                                                                    |                             |  |  |  |  |  |  |
| Other Settings                                     | 502                                                                                                    |                                                                                                    |                                                                                                    |                             |  |  |  |  |  |  |
| E-Receipt Activation                               |                                                                                                    | Save                                                                                                    | 1                                                                                                    |                             |  |  |  |  |  |  |
| System Settings<br>Change Password                 |                                                                                                    |                                                                                                    | 1                                                                                                    |                             |  |  |  |  |  |  |
| Privacy Statement                                  | Work Address                                                                                                    | Annie                                                                                                    | mod Location                                                                                               | <u>Go to top</u>            |  |  |  |  |  |  |
| System E-mail Settings                             | Saint Louis University Please choose a company location.                                                                                         |                                                                                                    |                                                                                                    |                             |  |  |  |  |  |  |
| Concur Mobile Registration                         | Street                                                                                                    |                                                                                                    |                                                                                                    |                             |  |  |  |  |  |  |
| -                                                  |                                                                                                    | A 🗌 🖻                                                                                                    | ddress same as assigned location                                                                           |                             |  |  |  |  |  |  |
|                                                    | City State Bravinas D                                                                                                    | vaion Zin/Dootal Code Country                                                                                          |                                                                                                    |                             |  |  |  |  |  |  |
|                                                    | City State, Province, Re                                                                                                    | United States of Ar                                                                                                    | nerica 🔽                                                                                                   |                             |  |  |  |  |  |  |
|                                                    | ,,                                                                                                    | .,                                                                                                    |                                                                                                    |                             |  |  |  |  |  |  |
|                                                    |                                                                                                    | Save                                                                                                    | ]                                                                                                    |                             |  |  |  |  |  |  |
|                                                    | Home Address                                                                                                    |                                                                                                    |                                                                                                    |                             |  |  |  |  |  |  |
|                                                    | Street                                                                                                    |                                                                                                    |                                                                                                    |                             |  |  |  |  |  |  |
|                                                    |                                                                                                    |                                                                                                    | A                                                                                                    |                             |  |  |  |  |  |  |
|                                                    | 1                                                                                                    |                                                                                                    | 22                                                                                                    |                             |  |  |  |  |  |  |

Scroll down to TSA Secure Flight section. Select correct gender and fill in date of birth. International travel information should be entered if applicable. Save.

|                           | Other Car Preferences                                                                                                    |                                                                                                    | <b></b> |  |  |  |  |  |  |
|---------------------------|----------------------------------------------------------------------------------------------------|----------------------------------------------------------------------------------------------------|---------|--|--|--|--|--|--|
|                           | Frequent-Traveler Programs         Your Frequent Traveler, Driver, and Hotel Guest Programs                                                                                                    |                                                                                                    |         |  |  |  |  |  |  |
|                           | No programs defined                                                                                                    |                                                                                                    |         |  |  |  |  |  |  |
|                           | Favorite Hotels 🖗<br>Hotels where you prefer to stay when visit                                                                                                    | ng a particular city.                                                                                                    |         |  |  |  |  |  |  |
| Scroll down to TSA Secure | Flight section                                                                                                    | You currently have no favorite hotels. You can specify a hotel as a favorite after a hotel stay has been completed.                                                                                                    |         |  |  |  |  |  |  |
|                           | TSA Secure Flight<br>The Transportation Security Authorset (TSA<br>denied transport or authorseton: TSA may<br>notice and the privacy most assessment,<br>Gender Date of Birth (mu<br>C Male C Female | Make sure correct gender selection has been<br>made and Date of Birth has been entered.         Irequired us to transmit information collected from you. Providing information is voluntary, however, lifit is not provided, you may be subject to additional screening or<br>share formation you provide with law enforcement or intelligence agencies or others under its records notice. For more on TSA privacy policies or to view the records<br>ise the TSA's web site at <u>WWW.TSA.GOV</u> .         Intelligyyyy       DHS Redress No.                                                                                                    |         |  |  |  |  |  |  |
|                           | International Travel Fill out International Travel information if applicable.                                                                                                    |                                                                                                    |         |  |  |  |  |  |  |
|                           | Adding your passport information to your p Passport Nationality Passport Place Issued (City, State / Co                                                                                               | ofile will allow us to include it in your reservations. Having this information in your reservation can make international travel a little easier.           Passport Number         Passport Date Issued (mmiddlyyyy)         Passport Expiration (mmiddlyyyy)           Image: state of the state of the |         |  |  |  |  |  |  |
|                           |                                                                                                    | Save                                                                                                    |         |  |  |  |  |  |  |
|                           | Assistants and Travel Arrangers<br>Please select the individuals within your organiz<br>Refuse Self Assigning Assistants 🕅                                                                            | Go to top<br>ston that you would like to give permission to perform travel functions for you.                                                                                                    |         |  |  |  |  |  |  |
|                           | Your Assistants and Travel Arrangers                                                                                                    | + Add an Assistant                                                                                                    | •       |  |  |  |  |  |  |